## DELEGATED ACCESS

## UNIVERSITY OF

| C O Not secure   ulink.louisville.edu                                                                                                    |                                                                                                    | Q 🖈 📷 📀 🗯 😋 :                                                                                             |
|----------------------------------------------------------------------------------------------------|----------------------------------------------------------------------------------------------------|----------------------------------------------------------------------------------------------------|
| ersity of<br>JISVILLE.                                                                                                    |                                                                                                    | APPLY+ DONATE CAMPUSES+ Search - Search UofL Go                                                           |
| elcome to the new ULInk! Information and videos availa                                                                                                    | able for Students and Employees. For additional assistance, please contact the                                                                                                    | ITS HelpDesk.                                                                                             |
| udents: Read the Student Acknowledgement. By comi<br>knowledgment.                                                                                                    | ing onto campus you acknowledge that you are aware of UofL's fall 2020 protoc                                                                                                    | cols and expectations, along with your individual responsibilities as outlined in the Student             |
| Ð                                                                                                    |                                                                                                    |                                                                                                    |
| STUDENT                                                                                                    | FACULTY<br>(Academic Services)                                                                                                    | EMPLOYEE<br>(HR System)                                                                                   |
| SOURCES                                                                                                    |                                                                                                    |                                                                                                    |
|                                                                                                    | Realisters (Taytheak Salastian)                                                                                                    |                                                                                                    |
| okooard<br>ssroom Scheduling (25Live)<br>inseling Center<br>ilth Services<br>chological Services                                                                                                    | IRB<br>IRIS<br>Metrics and Awards<br>Research Policies and Procedures                                                                                                    | Email Addresses<br>Computer Accounts<br>University Reports<br>Orion Training<br>Info for First-Time Users |
| ickobard<br>seroom Scheduling (25Live)<br>unseling Center<br>alth Services<br>rchological Services                                                                                                    | IRB<br>IRIS<br>Metrics and Awards<br>Research Policies and Procedures                                                                                                    | Email Addresses<br>Computer Accounts<br>University Reports<br>Orion Training<br>Info for First-Time Users |
| acxobard<br>assroom Scheduling (25Live)<br>xunseling Center<br>saith Services<br>sychological Services                                                                                                    | IRB<br>IRIS<br>Metrics and Awards<br>Research Policies and Procedures                                                                                                    | Email Addresses<br>Computer Accounts<br>University Reports<br>Orion Training<br>Info for First-Time Users |
| accooard<br>servom Scheduling (25Live)<br>unseling Center<br>salth Services<br>yychological Services                                                                                                    | IRB<br>IRIS<br>Metrics and Awards<br>Research Policies and Procedures                                                                                                    | Email Addresses<br>Computer Accounts<br>University Reports<br>Orion Training<br>Info for First-Time Users |
| acoboard<br>assroom Scheduling (25Live)<br>punseling Center<br>alth Services<br>sychological Services                                                                                                    | IRB<br>IRIS<br>Metrics and Awards<br>Research Policies and Procedures                                                                                                    | Email Addresses<br>Computer Accounts<br>University Reports<br>Orion Training<br>Info for First-Time Users |
| accooard<br>ascroom Scheduling (25Live)<br>punseling Center<br>ealth Services<br>hypohological Services                                                                                                    | IRB<br>IRIS<br>Metrics and Awards<br>Research Policies and Procedures                                                                                                    | Email Addresses<br>Computer Accounts<br>University Reports<br>Orion Training<br>Info for First-Time Users |
| accoard<br>asroom Scheduling (25Live)<br>sunseling Center<br>ealth Services<br>yachological Services                                                                                                    | RB<br>IRB<br>Metrics and Awards<br>Research Policies and Procedures                                                                                                    | Email Addresses<br>Computer Accounts<br>University Reports<br>Orion Training<br>Info for First-Time Users |
| acadoard<br>asroom Scheduling (25Live)<br>punseling Center<br>salth Services<br>yachological Services<br><b>ck on the STUDEN</b><br>→ Ø Ø Ø Not secure   ulinklouisville.edu                                                                                                    | IRB IRIS   Metrics and Awards Research Policies and Procedures <b>Г box.</b>                                                                                                    | Email Addresses<br>Computer Accounts<br>University Reports<br>Orion Training<br>Info for First-Time Users |
| ckcoard<br>seroom Scheduling (25Live)<br>unseling Center<br>alth Services<br>ychological Services<br>Ck on the STUDENT<br>→ C o (Φ. Not secure   ulink.louisville.edu                                                                                                    | IRB IRIS   Metrics and Awards Research Policies and Procedures <b>Γ box.</b>                                                                                                    | Email Addresses<br>Computer Accounts<br>University Reports<br>Orion Training<br>Info for First-Time Users |
| incooland<br>serioon Scheduling (25Live)<br>unseling Center<br>ialth Services<br>yehological Services<br>Ck on the STUDENT<br>→ C Ω Ω ℚ. Not secure   ulinkJouisville.edu<br>SYILLE.<br>Felcome to the new ULinkt Information and videos and                                                                                                    | IRB IRIS   Metrics and Awards Research Policies and Procedures <b>Г box.</b> Image: Control of Students and Control of Students and C | Email Addresses<br>Computer Accounts<br>University Reports<br>Orion Training<br>Info for First-Time Users |
| Cocoard<br>services<br>ck on the STUDENT<br>Ck on the student<br>→ C o o Not secure   ulinklouisville.edu<br>StyliLLE.<br>eloome to the new ULinkt Information and videos av<br>udents: Res. tudent Acknowledgement. By o<br>showledgment.                                                                                                    | PRB IRB   IRIS Metrics and Awards   Research Policies and Procedures F <b>Γ box.</b> Image: Second Second Secon                                                 | Email Addresses<br>Computer Accounts<br>University Reports<br>Orion Training<br>Info for First-Time Users |
| Industration<br>Industration<br>Industrial Services<br>Ck on the Student<br>→ C O O Not secure   ulinklouisville.edu<br>Statistics<br>Peleome to the new ULinkt Information and videos and<br>Information and videos and<br>Information and Videos and<br>Information and Videos and<br>Information and Vid | IRB<br>IRB<br>IRIS<br>Metrics and Awards<br>Research Policies and Procedures                                                                                                    | Email Addresses<br>Computer Accounts<br>University Reports<br>Orion Training<br>Info for First-Time Users |
| cxcoard   unseling Center   alth Services   ck on the STUDENT   > C Q Q. Not secure   ulink-louisville.edu   USSYILLE.   elcome to the new ULink! Information and videos av   udents: Res   udents: Res   transformer   STUDENT                                                                                                    | valiable for Students an<br>oming onto campus yo                                                                                                    | Email Addresses<br>Computer Accounts<br>University Reports<br>Orion Training<br>Info for First-Time Users |
| CROORD Center<br>alth Services<br>rchological Services<br>CK on the STUDENT<br>⇒ C O O Not secure   ulinklouisville.edu<br>SISTYLLE.<br>Bicome to the new ULinkt Information and videos and<br>udents: Ret<br>knowledgment. Tudent Acknowledgement. By c<br>knowledgment.<br>STUDENT                                                                                                    | Valiable for Students an<br>oming onto campus yo                                                                                                    | Email Addresses<br>Computer Accounts<br>University Reports<br>Orion Training<br>Info for First-Time Users |

| Date Last Modified: September 14, 2020 | Page 1 of 3 |  |
|----------------------------------------|-------------|--|
|                                        |             |  |

| You will be presented with the log on page                                                                                                    | for the Student System.                          |        |
|----------------------------------------------------------------------------------------------------|--------------------------------------------------|--------|
| UNIVERSITY OF                                                                                                    |                                                  |        |
|                                                                                                    |                                                  |        |
| Student System                                                                                                    |                                                  |        |
|                                                                                                    |                                                  |        |
| Paseword                                                                                                    |                                                  |        |
|                                                                                                    |                                                  |        |
|                                                                                                    |                                                  |        |
| Sign in                                                                                                    |                                                  |        |
| Enable Screen Reader Mode                                                                                                    |                                                  |        |
| Change/Forgot Your Password                                                                                                    |                                                  |        |
| Note: Your student will need to remind you and/or ch<br>Change/Forgot Your Password.                                                                                                    | ange your password. Please do <u>not</u> click o | on the |
| Log on using the <b>User ID</b> and <b>password</b> that                                                                                                    | t has been sent to vou.                          |        |
|                                                                                                    |                                                  |        |
| UNIVERSITY OF                                                                                                    |                                                  |        |
| Student System                                                                                                    |                                                  |        |
| User ID                                                                                                    |                                                  |        |
| userid_UL                                                                                                    |                                                  |        |
| Password                                                                                                    |                                                  |        |
| ••••••                                                                                                    |                                                  |        |
|                                                                                                    |                                                  |        |
| Sign In                                                                                                    |                                                  |        |
| Sign In<br>Enable Screen Reader Mode                                                                                                    |                                                  |        |
| Sign In<br>Enable Screen Reader Mode                                                                                                    |                                                  |        |
| Sign In<br>Enable Screen Reader Mode<br>Change/Forgot Your Password                                                                                                    |                                                  |        |
| Sign In<br>Enable Screen Reader Mode<br>Change/Forgot Your Password                                                                                                    |                                                  |        |
| Sign In<br>Enable Screen Reader Mode<br>Change/Forgot Your Password<br>Note: Your User ID is <i>your email_UL</i> . User ID must be<br>The password is the one that your student created. | input in ALL CAPS.                               |        |
| Sign In<br>Enable Screen Reader Mode<br>Change/Forgot Your Password<br>Note: Your User ID is <i>your email_UL</i> . User ID must be<br>The password is the one that your student created. | input in ALL CAPS.                               |        |
| Sign In   Enable Screen Reader Mode   Change/Forgot Your Password   Note: Your User ID is your email_UL. User ID must be   The password is the one that your student created.             | input in ALL CAPS.                               |        |
| Sign In   Enable Screen Reader Mode   Change/Forgot Your Password   Note: Your User ID is your email_UL. User ID must be   The password is the one that your student created.             | input in ALL CAPS.                               |        |
| Sign In   Enable Screen Reader Mode   Change/Forgot Your Password   Note: Your User ID is your email_UL. User ID must be   The password is the one that your student created.             | input in ALL CAPS.                               |        |

| Click on the <b>Delega</b> t      | t <b>ed Access</b> icon.              |                                                                                                    |                                            |  |  |  |
|-----------------------------------|---------------------------------------|----------------------------------------------------------------------------------------------------|--------------------------------------------|--|--|--|
| UNIVERSITY C                      | DF LOUISVILLE, De                     | legated Access                                                                                                    |                                            |  |  |  |
| tems that you have                | been granted access t                 | o appear on                                                                                                    | the <b>left</b> .<br>UofL Delegated Access |  |  |  |
| Welcome                           | Welcome                               |                                                                                                    |                                            |  |  |  |
| Account Balance                   | Access Granted by: Sample S           | Student                                                                                                    |                                            |  |  |  |
| Make a Payment                    |                                       | On the left are various items that you can access.<br>If you have any questions regarding these items or this access, please contact Sample. |                                            |  |  |  |
| View 1098-T                       | On the left are various items that ye |                                                                                                    |                                            |  |  |  |
| Primary Care Health Fee<br>Waiver | If you have any questions regarding   |                                                                                                    |                                            |  |  |  |
| Financial Aid Summary             |                                       |                                                                                                    |                                            |  |  |  |
|                                   |                                       |                                                                                                    |                                            |  |  |  |
|                                   |                                       |                                                                                                    |                                            |  |  |  |
|                                   |                                       |                                                                                                    |                                            |  |  |  |
|                                   |                                       |                                                                                                    |                                            |  |  |  |
|                                   |                                       |                                                                                                    |                                            |  |  |  |
|                                   |                                       |                                                                                                    |                                            |  |  |  |
|                                   |                                       |                                                                                                    |                                            |  |  |  |
|                                   |                                       |                                                                                                    |                                            |  |  |  |
|                                   |                                       |                                                                                                    |                                            |  |  |  |
| te Last Modified: Septemb         | er 14, 2020                           | Page 3 of 3                                                                                                    |                                            |  |  |  |